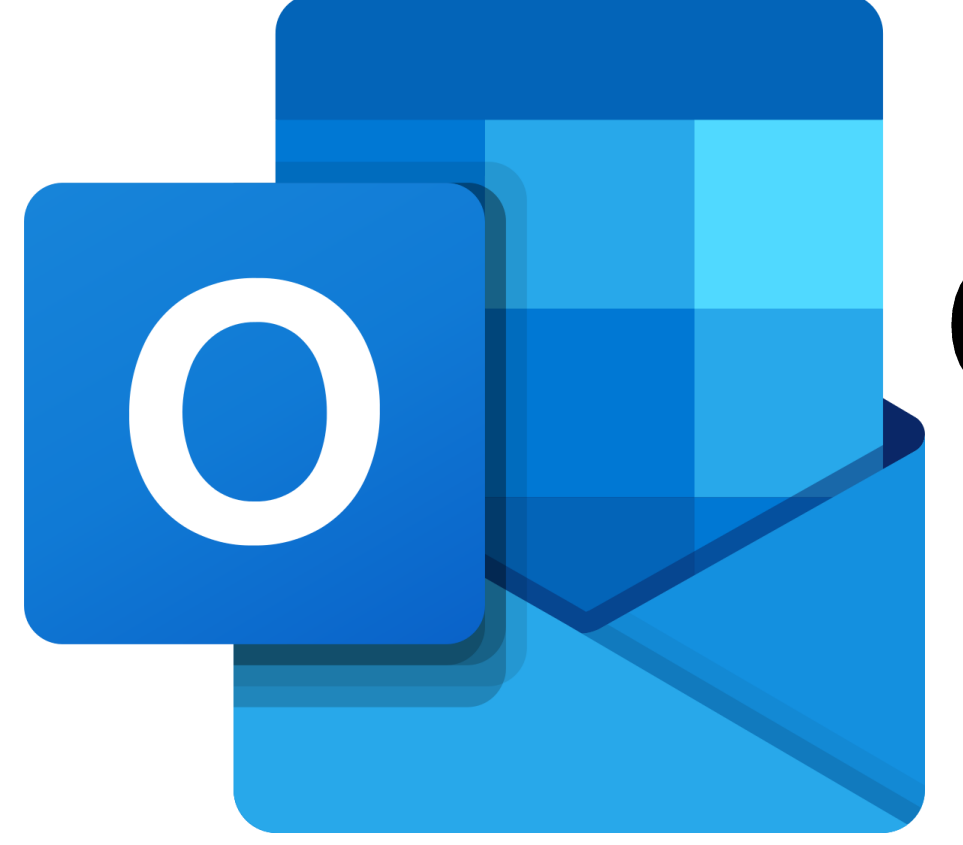

# Outlook Web App @VPSHS

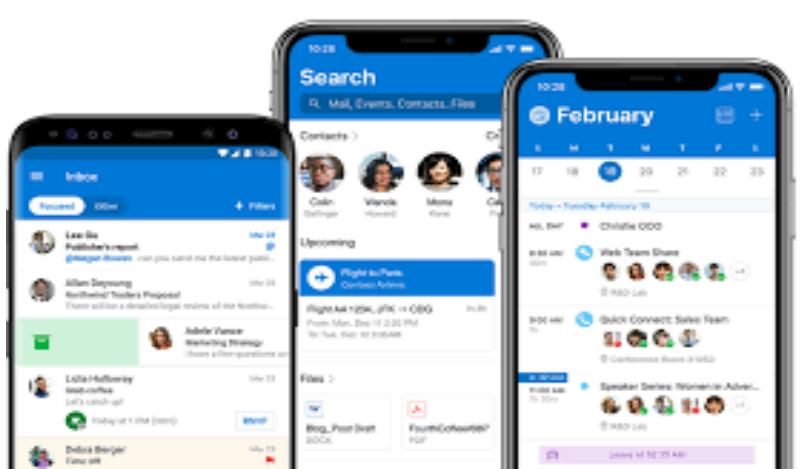

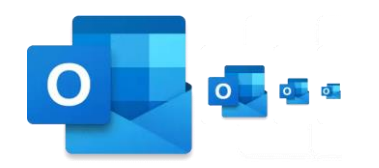

# **Outlook App**

- Open the App Store on your device
- 2. Search for Outlook
- Next
   Download
   and Open
   Outlook from
   your home
   screen

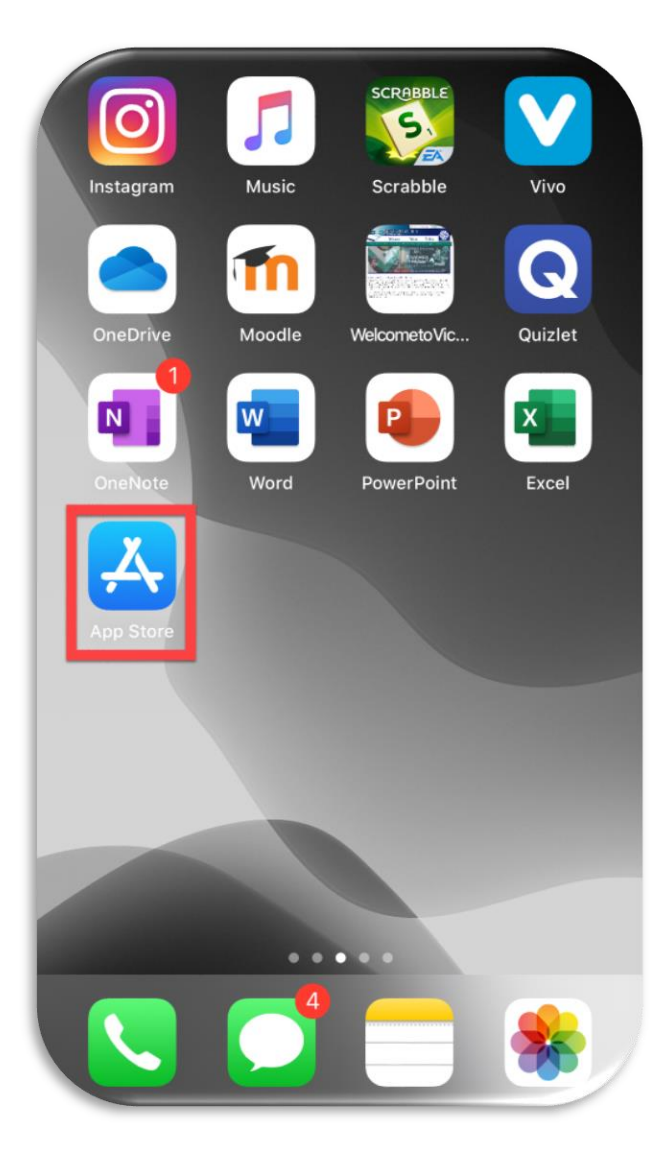

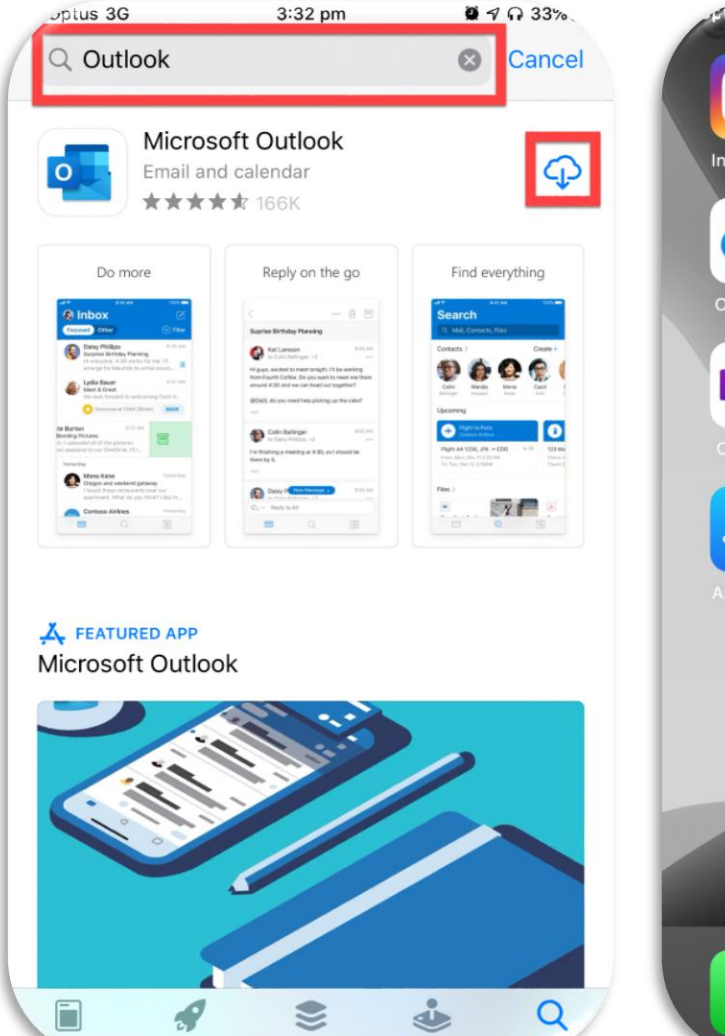

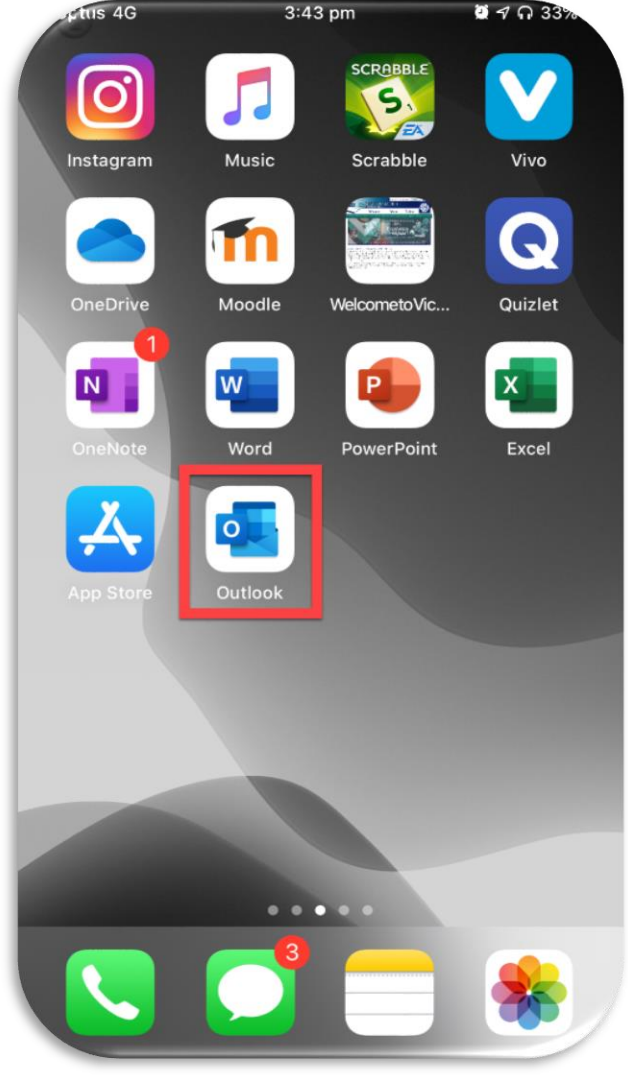

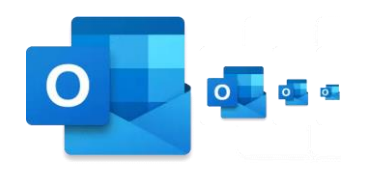

### **Outlook App**

- 3. Enter your school email
- 4. In the pop up window enter your school username and school password
- 5. Select **Turn On** Notifications

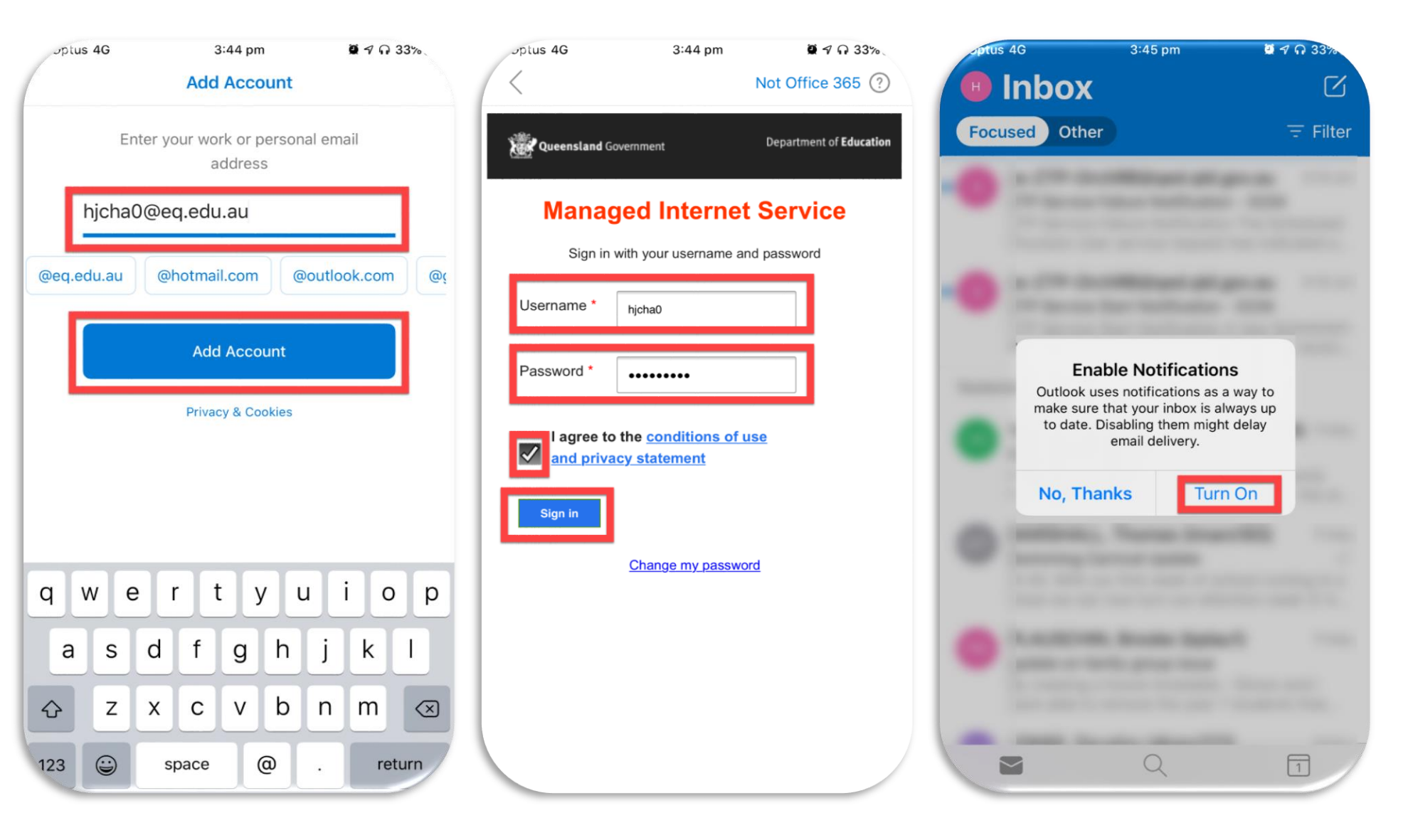

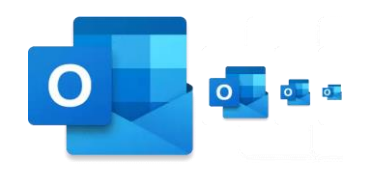

# **Outlook App**

- 7. Select AllowOutlooknotifications
- 8. You can
  browse
  through your
  mailbox
  folders
- 9. Click on the **pencil icon** to compose an email

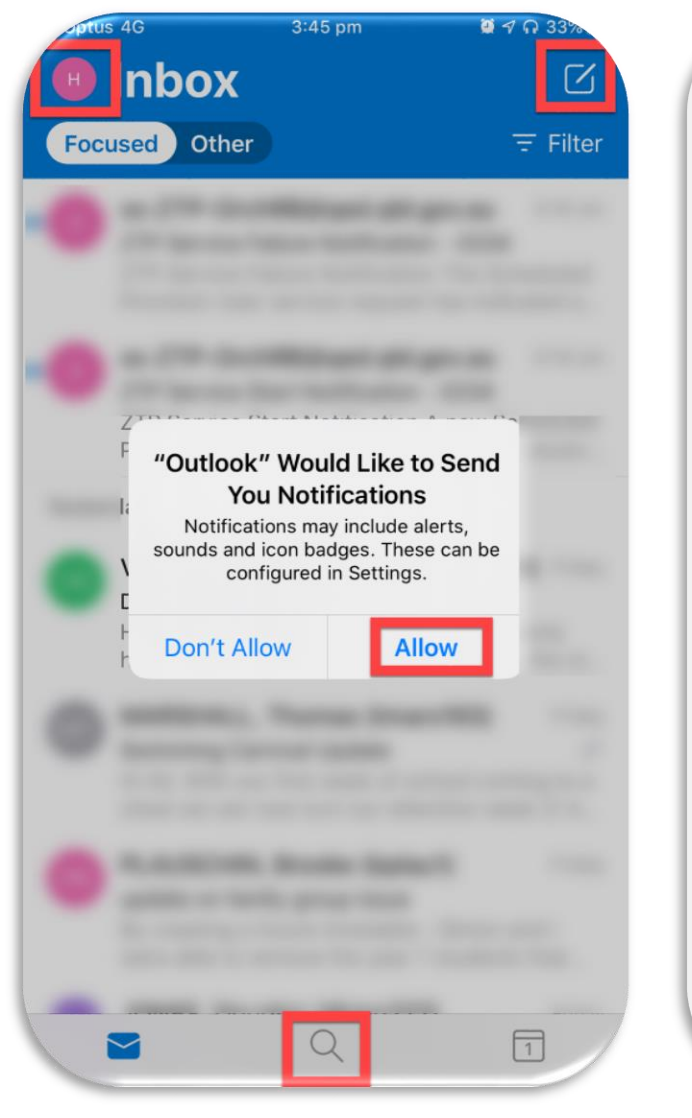

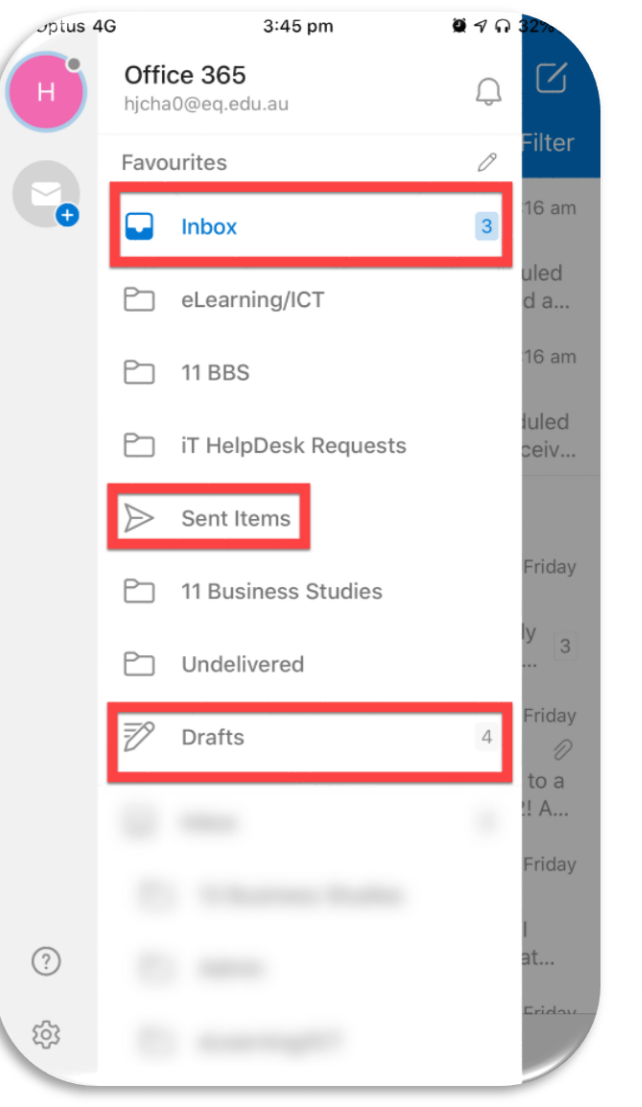

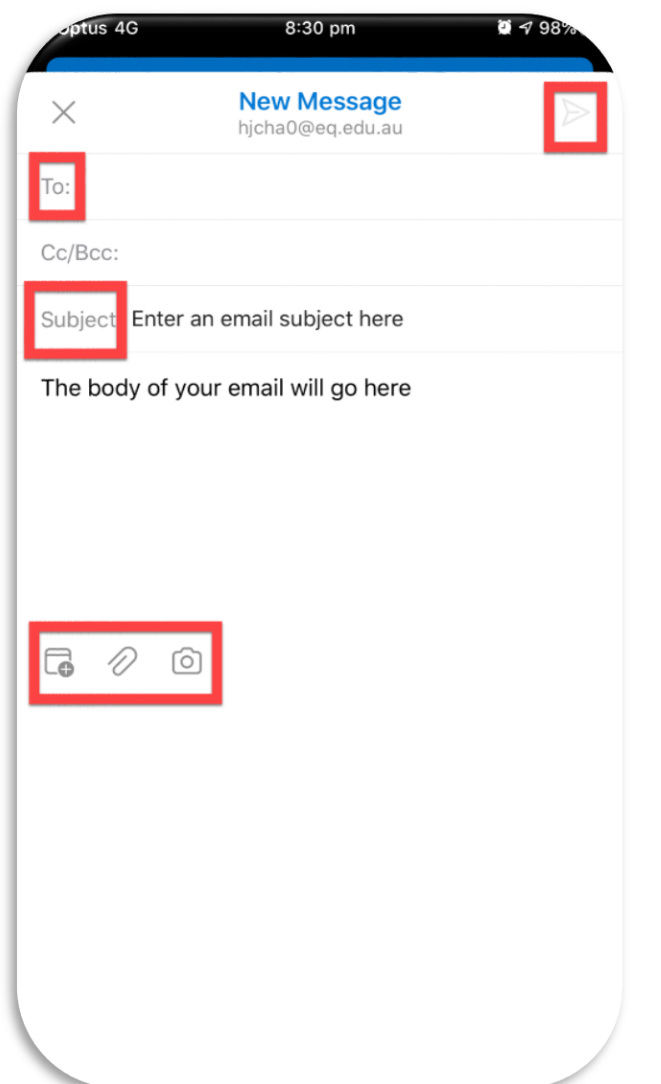

#### Other Important Info

- Install Office on up to 5 compatible PCs and Macs, plus 5 tablets
- Use with OneDrive for cloud storage and automatic device syncing
- Use the same programs as your teachers to ensure full compatible collaboration
- Gain valuable skills on the world's most popular productivity software
- To get email only on your phone, download the Microsoft Outlook app for <u>Android</u> or <u>iOS (Apple)</u>.
- To get Office on your devices, follow these steps:
  - Visit <u>https://portal.office.com</u>
  - Login in with your Education Queensland email account info
  - Click the Install Office apps link and follow prompts
- You will need your Victoria Point State High School account to sign in. If you have trouble, contact <u>helpdesk@vpshs.eq.edu.au</u>